Fiche réalisée par Rémi (oct 2019)

-Installer le logiciel en doublecliquant sur le fichier d'installation
- L'installation télécharge le logiciel windows live mail

- Depuis windows 10, Microsoft ne met plus à jour ce logiciel ... mais laisse encore la possibilité de l'utiliser !

- Pour combien de temps ??

- <u>Windows Live Mail ne peut plus utiliser les adresses de type :gmail</u> <u>Yahoo, Live, outlook ... etc ...</u>

- Le logiciel installé, ouvrez le. Puis cliquez sur Comptes

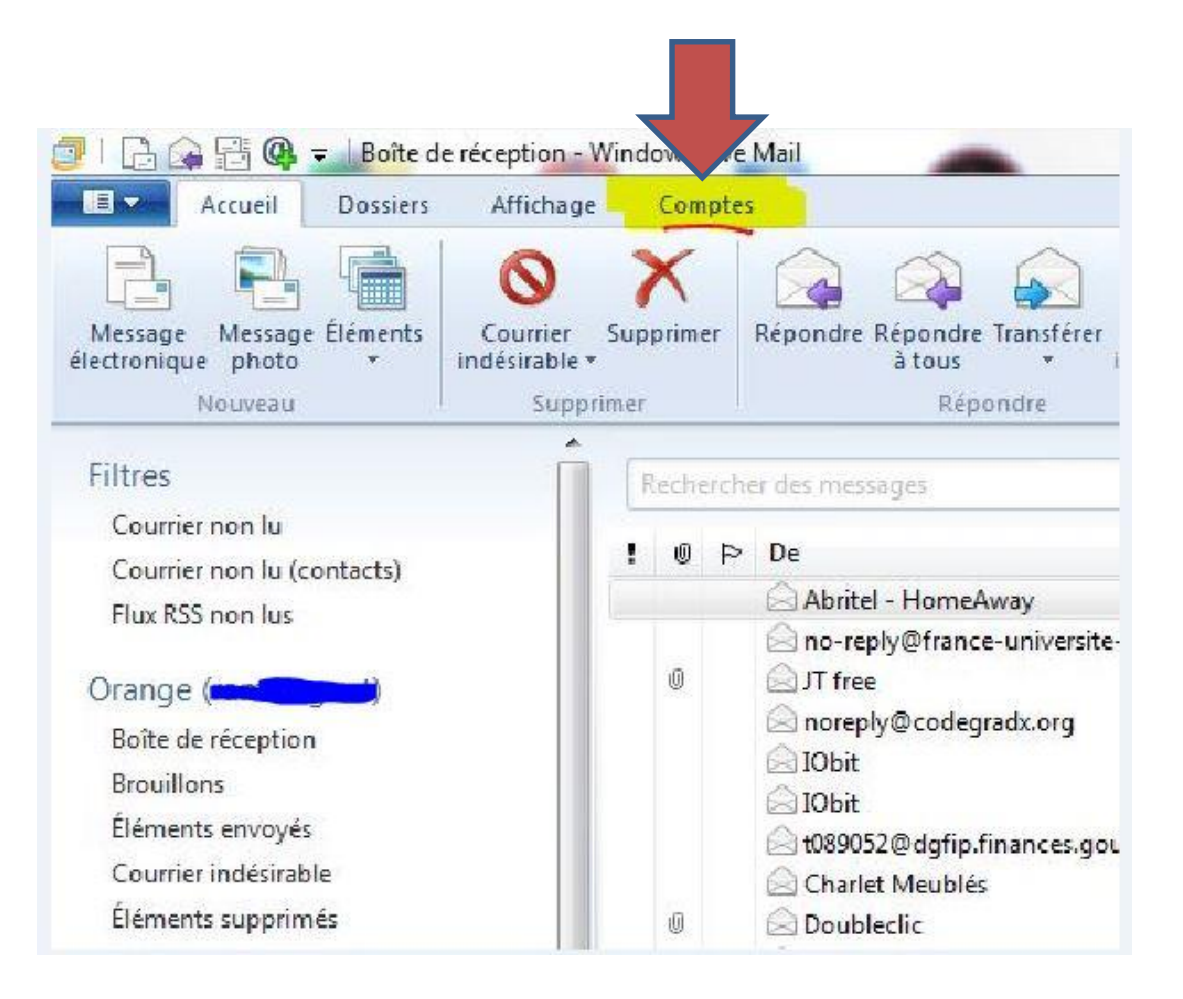

- Puis cliquez sur Adresse de messagerie

| Accueil Dossiers Afficha                                     | ge                      | Com   | nptes |                                                                                                    |  |  |
|--------------------------------------------------------------|-------------------------|-------|-------|----------------------------------------------------------------------------------------------------|--|--|
| Adresse de Groupe de messagerie discussion<br>Nouveau compte |                         |       |       |                                                                                                    |  |  |
| Filtres                                                      | Rechercher des messages |       |       |                                                                                                    |  |  |
| Courrier non lu                                              |                         | Ø     | P     | De                                                                                                    |  |  |
| Courrier non lu (contacts)                                   |                         | 10.50 |       | Abritel - HomeAway                                                                                                    |  |  |
| Orange ( Boîte de réception Brouillons                       |                         | U     |       | <ul> <li>no-reply@france-universite-nun</li> <li>JT free</li> <li>noreply@codegradx.org</li> <li>IObit</li> <li>IObit</li> </ul> |  |  |

#### Saisir l'adresse,

le mot de passe correspondant, mémoriser le mot de passe ... si besoin !

Définir comme compte par défaut

Cliquez sur suivant en bas à droite

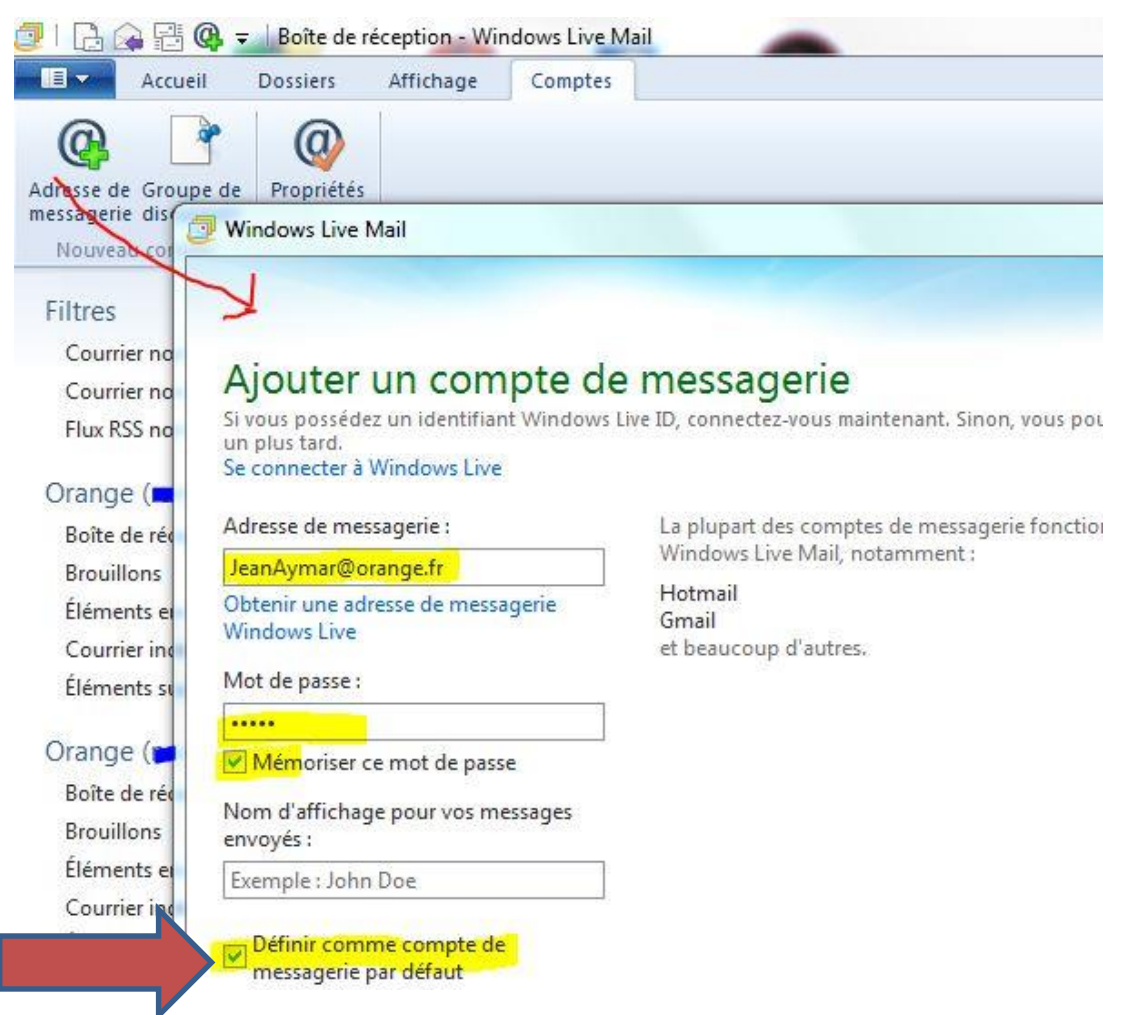

Le compte de messagerie est créé ...mais il faut le paramétrer !

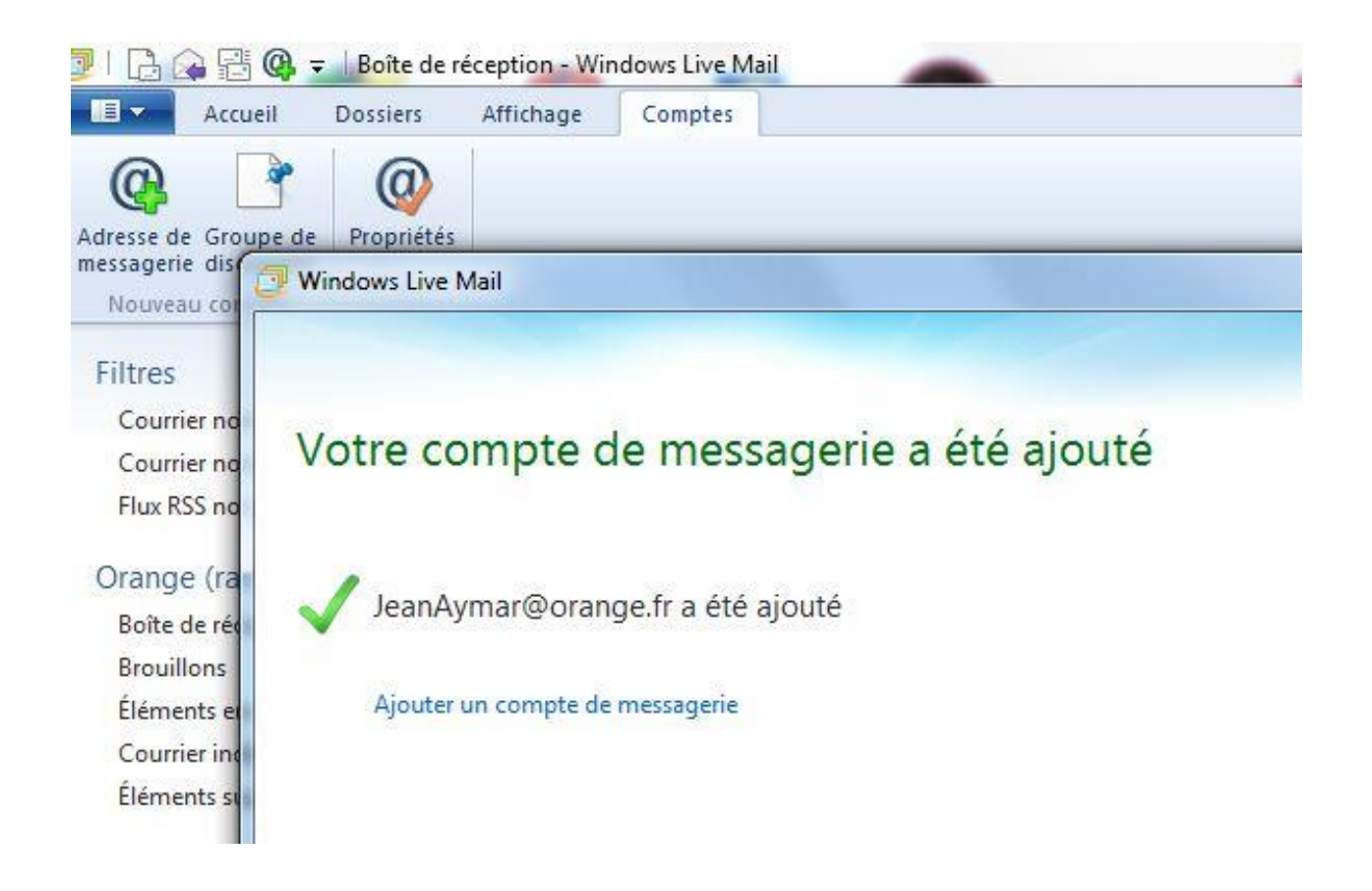

Dans la colonne de gauche, votre nouveau compte apparait !

Faire un clic droit sur « Orange ( jean ... )

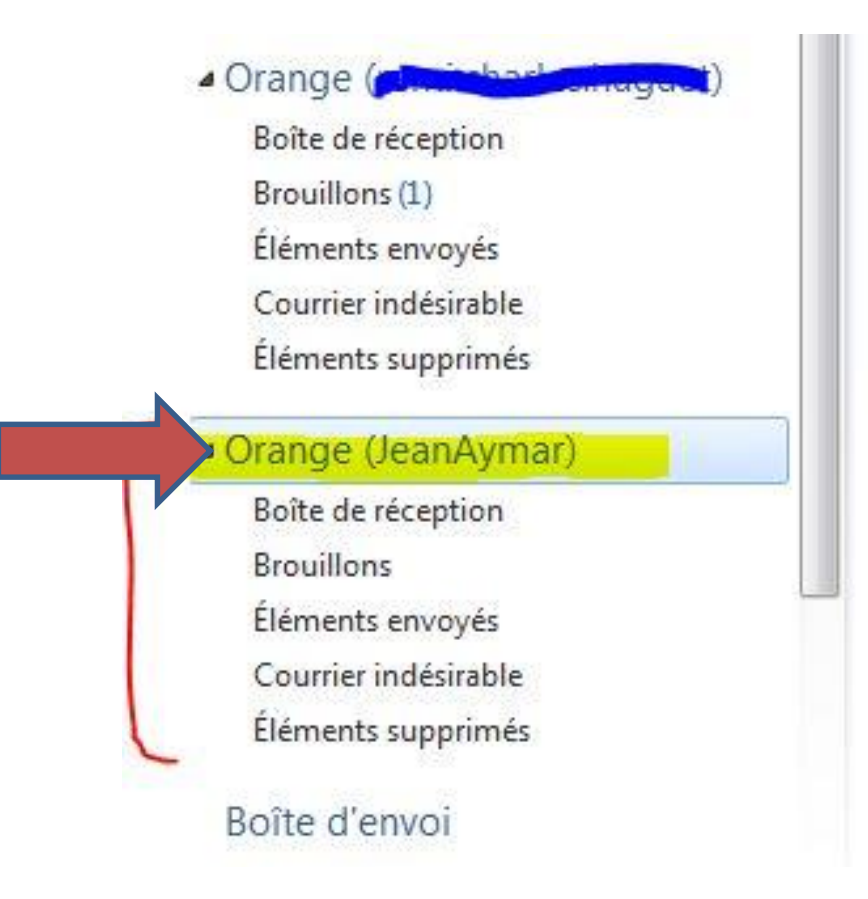

Une boite de dialogue apparait, cliquez sur Propriétés

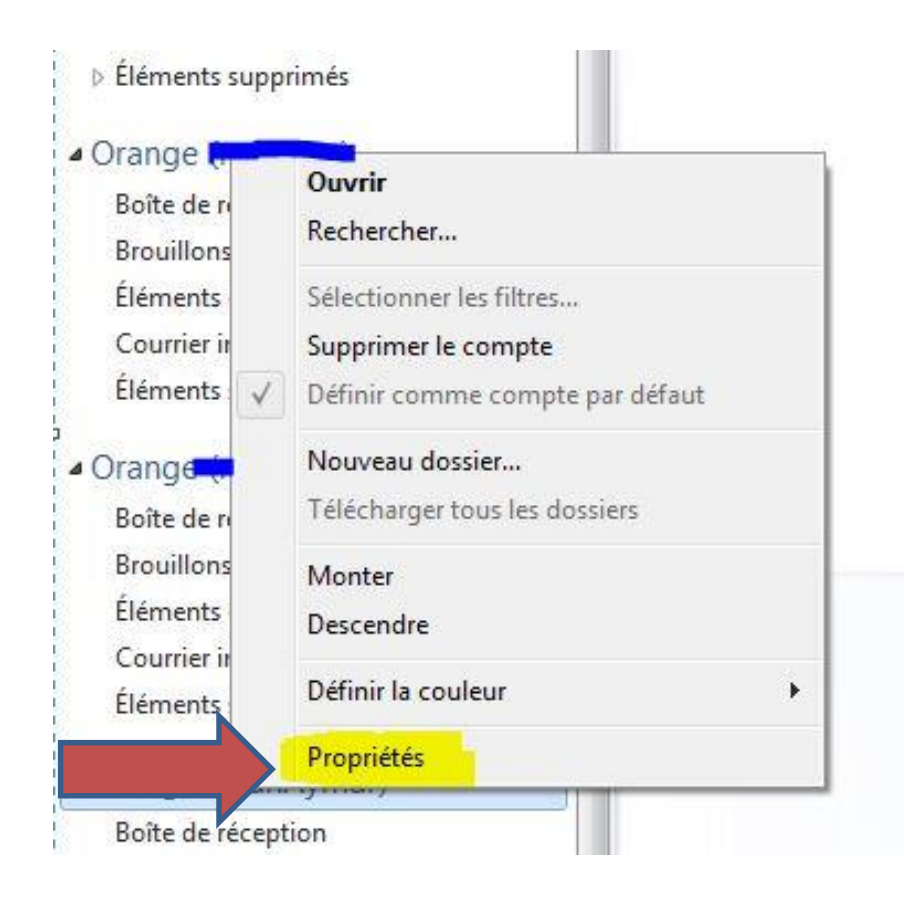

Vérifier votre adresse ...

Modifier la case Nom, Indiquez votre Prénom et Nom, Votre correspondant verra ces infos dans sa messagerie !

Cochez « Inclure ... »

| Compte de messagerie               |                                                                          |
|------------------------------------|--------------------------------------------------------------------------|
| Entrez le nom q<br>exemple : "Trav | ue vous voulez donner à ce compte. Par<br>/ail'' ou "Windows Live Mail". |
| Orange (JeanAymar)                 |                                                                          |
| Informations utilisateur -         |                                                                          |
| Nom :                              | Jean Aymar                                                               |
| Société :                          |                                                                          |
| Adresse de messagerie :            | JeanAymar@orange.fr                                                      |
| Adresse de réponse :               |                                                                          |
| Inclure ce compte lors d           | e la réception ou de la synchronisation                                  |

Cliquez sur l'onglet et vérifier :

pop3.orange.fr

smtp.orange.fr

Ajouter @orange.fr

Cocher « Mon serveur ... »

Cliquez sur Appliquer

| Général                | Serveurs                                       | Sécurité                       | Avancé         |                  |                 |        |
|------------------------|------------------------------------------------|--------------------------------|----------------|------------------|-----------------|--------|
| Inform<br>Mon<br>entra | ations sur le<br>serveur de l<br>ant est un se | serveur<br>messagerie<br>rveur | e pour courrie | er POP3          | ].              |        |
| Cour                   | rier entrant (                                 | POP3) :                        | pop3.orang     | e.fr             |                 |        |
| Cour                   | rier sortant (                                 | SMTP) :                        | smtp.orang     | e.fr             |                 |        |
| Serveu                 | r de messag                                    | erie pour o                    | courrier entra | nt 📃             |                 |        |
| Nom                    | d'utilisateur                                  | de messa                       | gerie : Jea    | nAymar@ora       | nge.fr          |        |
| Mot                    | de passe :                                     |                                |                |                  |                 |        |
|                        |                                                |                                | Mémoris        | er le mot de p   | asse            |        |
| <ul><li>Ouv</li></ul>  | rir une sess                                   | ion en utili                   | sant l'authen  | tification en te | exte clair      |        |
| Ou                     | rir une sess                                   | ion en utili                   | sant l'authen  | tification par i | mot de passe sé | curisé |
| Ouv                    | rir une sess                                   | ion en utili                   | sant le proto  | cole POP aut     | hentifié (APOP) |        |
| Serveu                 | r de messag                                    | erie pour o                    | courrier sorta | nt               |                 |        |
|                        |                                                | nuied une                      | authortificat  |                  | Description     |        |

Cliquez sur l'onglet et vérifier :

smtp = 25 ou 587

pop3 = 110

Ajouter @orange.fr

Cocher les cases « Conserver … » Puis « Supprimer du serveur… »

Cliquez sur Appliquer

| Général  | Serveurs                                                                                                    | Sécurité    | Avancé      |                           |            |          |               |
|----------|----------------------------------------------------------------------------------------------------|-------------|-------------|---------------------------|------------|----------|---------------|
| Numéro   | os de ports d                                                                                                    | les serveu  | rs —        |                           |            | -        |               |
| Cour     | rier sortant (                                                                                                    | SMTP) :     | 25          |                           |            |          | Par défaut    |
| C        | e serveur ne                                                                                                    | écessite ur | ne connex   | ion <mark>sécu</mark> ri: | sée (SSL)  | i.       |               |
| Cour     | rier entrant (                                                                                                    | POP3) :     | 110         |                           |            |          |               |
| C        | e serveur ne                                                                                                    | écessite ur | ne connex   | ion sécuri:               | sée (SSL)  | ).       |               |
| Délaie ( | d'evoiration (                                                                                                    |             |             |                           |            |          |               |
| Cour     | t -0                                                                                                    |             | Long        | 1 minute                  |            |          |               |
| Envoi    |                                                                                                    |             |             |                           |            |          |               |
| 🔲 S      | icinder les m                                                                                                    | essages s   | upérieurs a | à (60                     | A<br>W     | Ко       |               |
| Remise   |                                                                                                    |             |             |                           |            |          |               |
| VC       | onserver un                                                                                                    | e copie de  | es messag   | es sur le s               | erveur     |          |               |
|          | Supprimer                                                                                                    | du serveur  | r après     | 5                         | jour(s)    |          |               |
|          | Supprimer                                                                                                    | du serveur  | après sur   | pression                  | dans 'Élér | ments su | upprimés'     |
|          | - 100 - 100 |             |             |                           |            |          | 4.40.50.50.50 |

Normalement, si les différentes étapes ont été respectées, la synchronisation avec le serveur se fait et les messages arrivent !

Vérifier si vos messages partent !

Les problèmes les plus fréquents sont des erreurs dans l'adresse mail et le mot de passe ( le même que celui utiliser pour la messagerie du portail Orange

Attention :

- au Majuscule et minuscule du mot de passe
- au point entre le prénom et le nom (s'il y en a un !) Etc ....